## **CARA MENDAPATKAN PROMO**

1. Akses aplikasi TIX ID melalui aplikasi DANA, atau unduh aplikasi TIX ID secara langsung untuk melakukan pembelian tiket XXI di TIX ID.

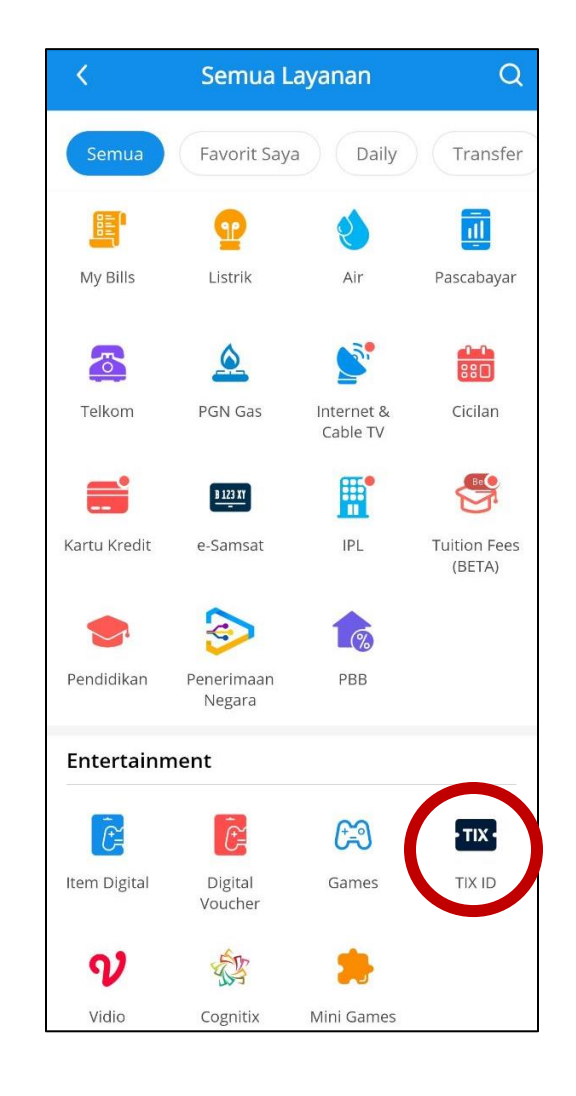

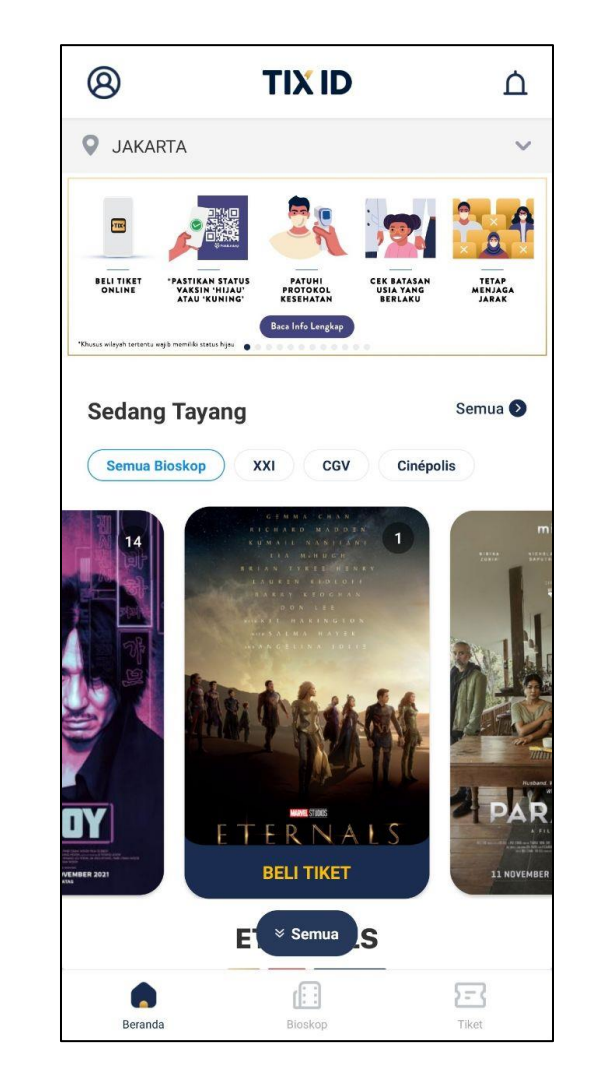

## 2. pilih film yang ingin kamu tonton, pilih lokasi dan jam tayang yang di inginkan.

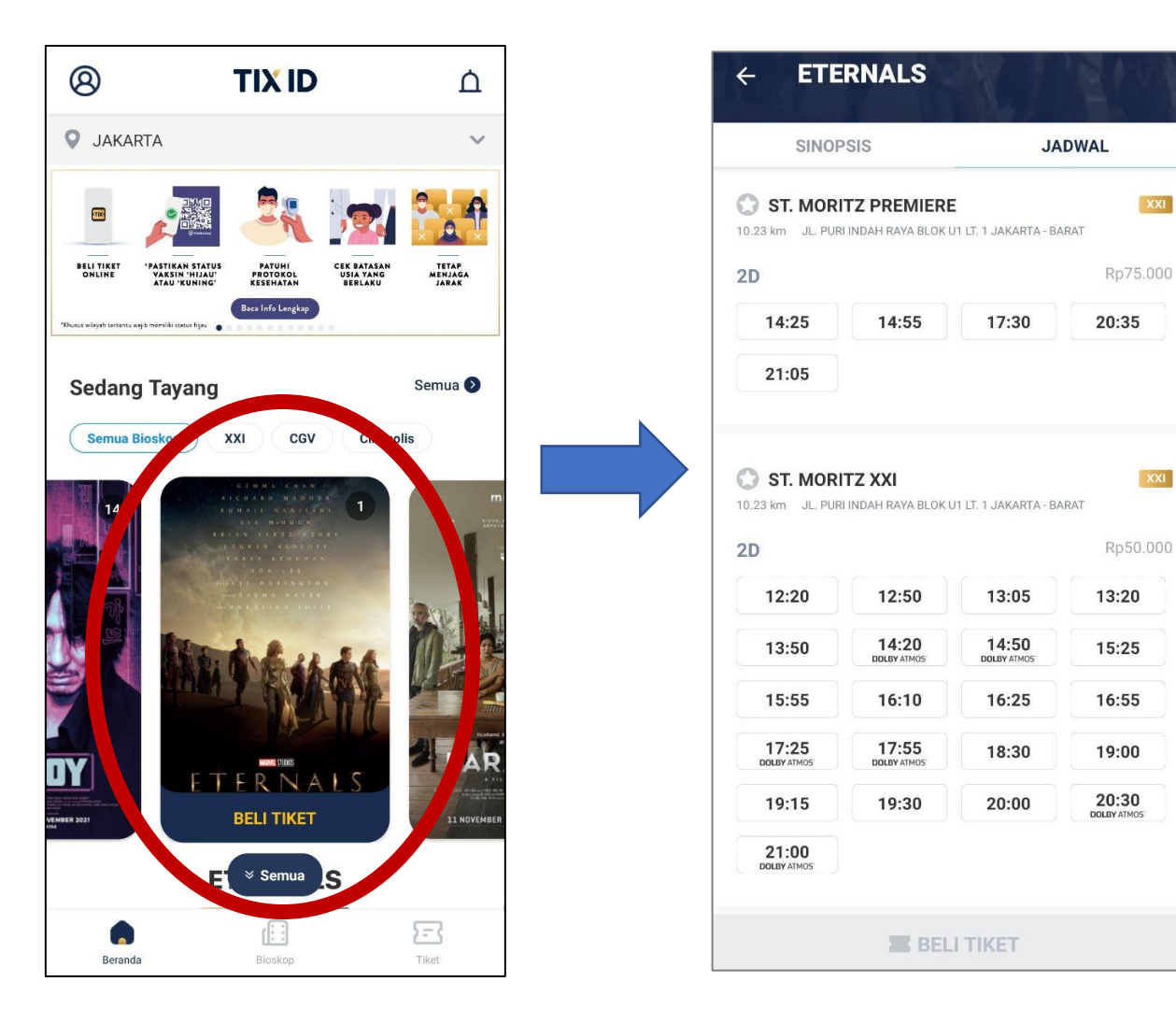

3. Pilih tempat duduk favoritmu dan lanjutkan ke halaman Ringkasan Order. Pastikan semua data pada halaman Ringkasan Order telah sesuai lalu klik "Bayar Sekarang"

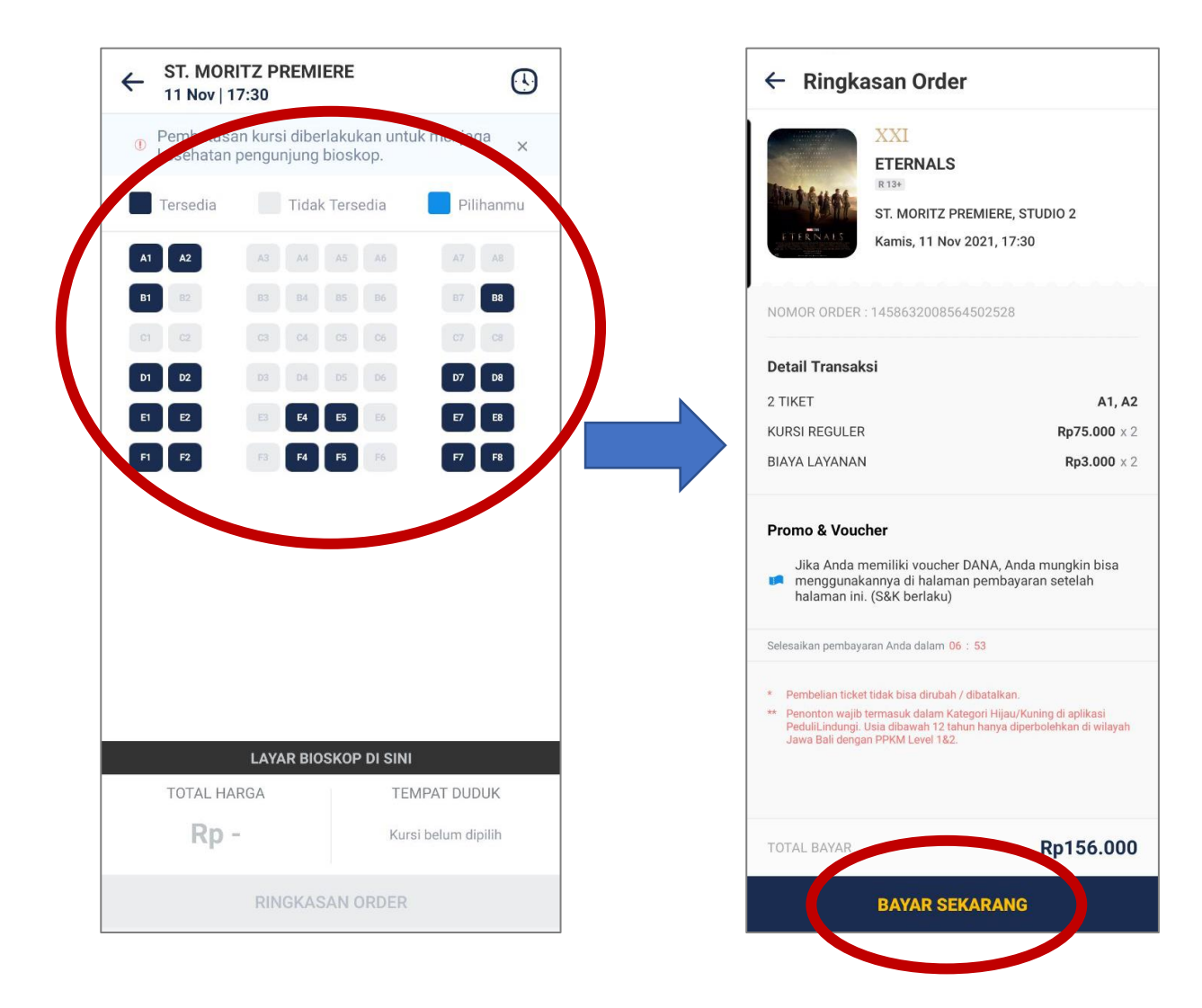

4. Anda akan otomatis diarahkan ke aplikasi DANA. Masukan PIN DANA Anda lalu Pilih Kartu Kredit Maybank yang sudah tersimpan sebagai metode pembayaran pada halaman Pembayaran Dana/Cashier Page

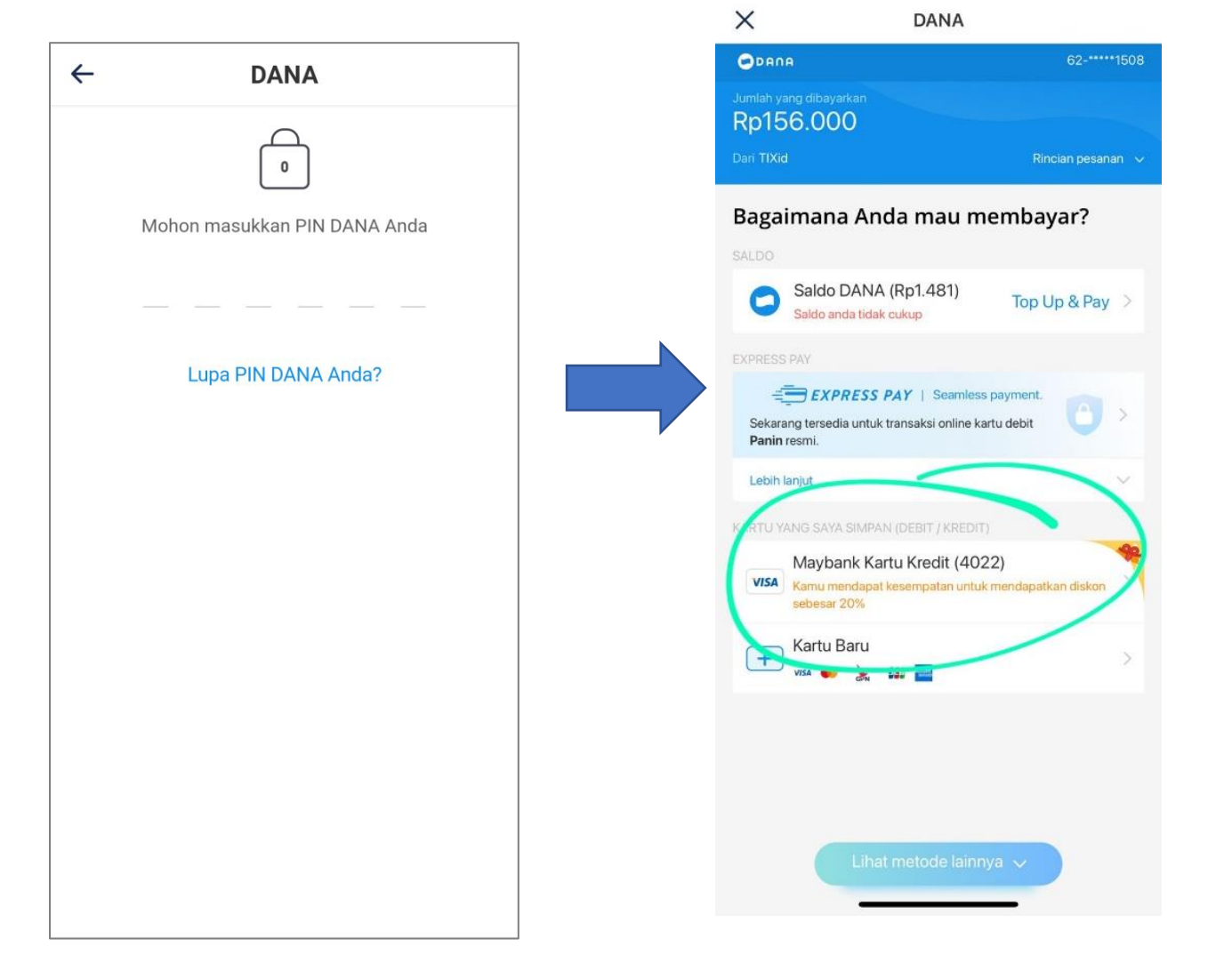

4. DISKON akan muncul pada halaman Pembayaran Dana/Cashier Page. Klik "Bayar" untuk melanjutkan proses pembelian tiket nonton

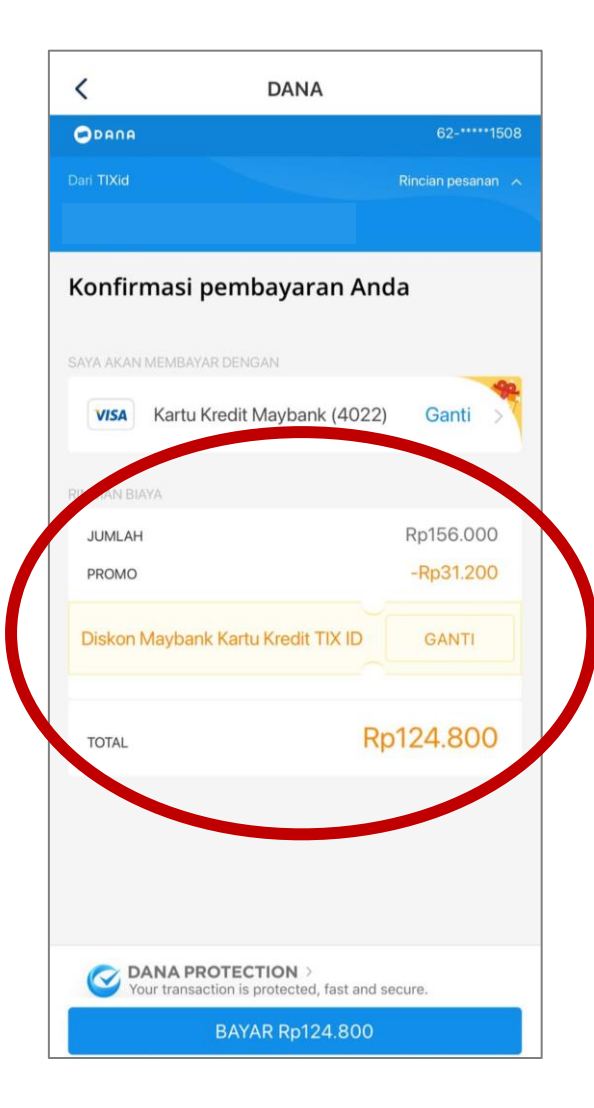

## 5. Silahkan cek tiket yang sudah anda beli di aplikasi TIX ID

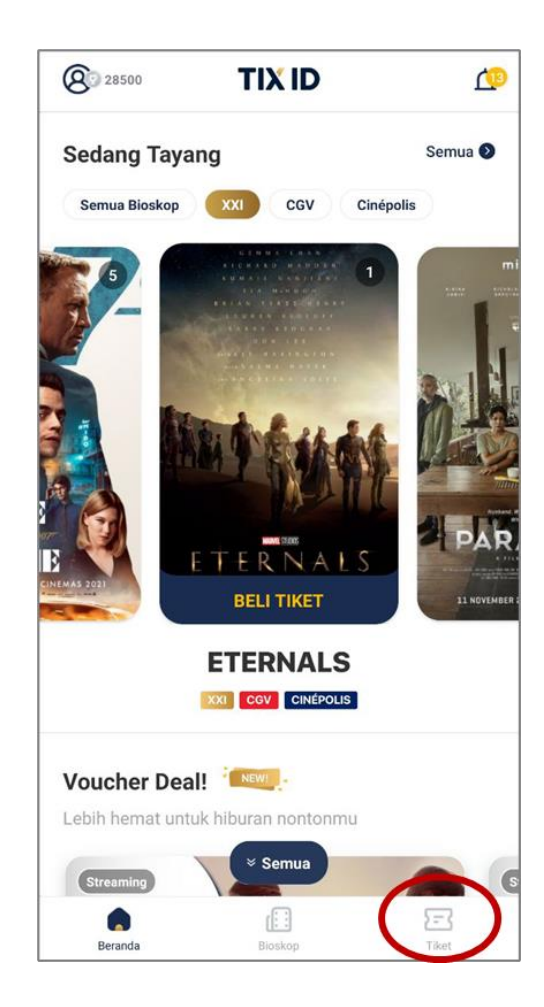